# 关于提前招生院校考核的缴费操作指南

#### 1. 登录方式

(1)手机微信公众号搜索"江苏城乡建设职业学院",点击关注,进入"微服务", 点击"缴费平台",登录"校园统一支付平台"。

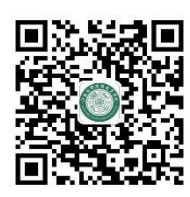

#### 学校官微

(2) 电脑浏览器地址栏输入支付平台地址 http://cwjf.js-cj.com:1200/xysf/,登录成功之后将显示个人当前欠费项目信息。

### 2. 登录用户名及密码

登录时,选择"用户名"方式登陆,登录用户名为身份 证号(若有字母需大写),初始密码为 Cxjs@000000(首字母 为大写,其余为小写)。

| ×                         | 当前欠费情况<br>cwjf.js-cj.com |    |                                                                                                    |    |                                                                                                    |
|---------------------------|--------------------------|----|----------------------------------------------------------------------------------------------------|----|----------------------------------------------------------------------------------------------------|
| 🏴 报名系统                    | 校园统一支付平台                 |    | ● 江募城梯建設職業<br>校园统一支付平台                                                                              | 學院 | <b>用户登录</b><br>USER LOGIN                                                                               |
| 登录方式<br>1 请输入用<br>合 请输入密制 | ● 用户名 ● 证件<br>P名         | ‡号 | 学校介绍 直受报示 系统公告 / 银行说明<br>1.如瞭费失败 请先查询银行是否已扣款,如已扣款系统会在1~2个<br>工作日处理该订单,切勿重复交费<br>2.初次使用者请点击下载查问:使用说明 |    | 登录方式 ● 用户名 ● 证件号<br>用户名: <u>唐辙入用户名/字号</u><br>を 码: 唐输入密码 <u>忘记密码</u><br>验证码: 南输入验证码 <u>5ZBK</u><br>ⓒ 登 录 |
|                           | <b>安</b> 崇               |    |                                                                                                    |    |                                                                                                    |

(手机微信登陆界面)

(电脑网页登陆界面)

# 3. 测试费用缴纳

登录后显示校园缴费——待缴费明细金额。

| ×      | 当前欠费情况<br>cwjf.js-cj.com |                   |
|--------|--------------------------|-------------------|
| ☰菜单    | 校园缴费                     |                   |
| 下午好! 3 |                          |                   |
|        | 您有待缴费: 120.0             | 00 元              |
| 111    |                          | 1,60.00           |
| 0.00   | 0 1                      | 20.00             |
| 学费待    | 缴具                       | [它待缴              |
|        |                          |                   |
|        |                          |                   |
| -0     | -0                       |                   |
|        | Carls Carl Vill Carl     | all the lock when |

#### (手机微信登陆界面)

| 16 江坡均能清武術                | 131 校园                  | 统一支付                                | 平台                         |                                       |                            |      |      |       | ir.  | r    |    |
|---------------------------|-------------------------|-------------------------------------|----------------------------|---------------------------------------|----------------------------|------|------|-------|------|------|----|
| a na se la sere           |                         |                                     |                            | 当前费用                                  | 学费缴费                       | 其他费用 | 主活缴费 | 交易查询  | 报名信息 | 个人信息 | 退出 |
| 当前用户>>编署                  | 3: (                    |                                     | 名: 阿里爾 性況                  | 1): 身份证号                              | ł:                         |      |      |       |      |      |    |
| 前位置:欠婁信                   | <u>e</u>                |                                     |                            |                                       |                            |      |      |       |      |      |    |
|                           | 1.575                   |                                     |                            |                                       |                            |      |      |       |      |      |    |
| 收费期间:                     | 收惠                      | 豊项目:                                |                            |                                       | 目 查询                       |      |      |       |      |      |    |
| 收费期间:<br>用信息以及交费          | 收费<br>伏况 (共有1条编         | 豊项目:<br>数要项目, 共需交                   | 楼 <mark>60.00</mark> 元,已   | 」显示过期项[<br><b>激费0.00元</b> ,\$         | 目 查询<br>欠费60.00元)          |      |      |       |      |      |    |
| 收费期间:<br>用信息以及交费·<br>收费期间 | 收费<br>状况 (共有1条结<br>收费项目 | <sup>勝项目:</sup><br>数费项目,共需交<br>收费起始 | 费 <b>60.00</b> 元,已<br>收费终止 | 」显示过期项目<br>激费 <b>0.00</b> 元,给<br>收费状态 | 目 查 询<br>欠费60.00元)<br>收费类型 | 随金燈应 | 实缴金  | 额 欠费金 | 额 支付 | 状态   |    |

(电脑网页登陆界面)

## 4. 支付界面

手机端点击"其他缴费一缴费",电脑端点击"其他费用一下一步一确认缴费"。付款时,请确认收款方名称为"江苏城乡建设职业学院",且付款金额与系统缴费金额一致后再支付。选择"建设银行聚合",通过微信支付。

| 🍥 计装线特建设的置导论   | 校园统一支                     | 时平台                             | 当前费用 学费          | 數费 其他费用        | 生活缴费             | 交易查询 拼    | 服名信息 | 个人信息    | 退出登录 |
|----------------|---------------------------|---------------------------------|------------------|----------------|------------------|-----------|------|---------|------|
| & 当前用户>>编号:    |                           | 姓名: 🚺 1                         | 性别: 身份证号:        |                |                  |           |      |         |      |
| 当前位置:其他缴费>>质   | 应交款明细表                    |                                 |                  |                |                  |           |      |         |      |
| 说明: 请选择需要交界    | 费的收费 <mark>批</mark> 次后,在相 | 应的收费项目打勾,                       | 然后点击"下一步"接       | 钮              |                  |           |      |         |      |
| 0 2025020009   |                           |                                 |                  |                |                  |           |      |         |      |
| 项目名称           | 收费内容                      | 19容 收费对象 应缴金额 实缴金额 欠费金额 备注 全选 反 |                  |                |                  |           |      |         |      |
| 校测考试费          | 校测考试费                     | 报名参加我                           | ¥ 60.00          | ¥ 0.00         | ¥ 60.00          |           |      |         |      |
| ② 计转列的复数形式序列   | 校园统一支                     | 付平台                             | 确认支付<br>当前费用 学费% | 取消支付<br>樓 其他费用 | 生活激费 ろ           | 2易查询 报    | 名信息  | 个人信息    | 退出登录 |
| 🏯 当前用户>>编号: 💴  |                           | 姓名: 💶 🔤                         | <b>别: 身份证号:</b>  |                |                  |           |      |         |      |
| 当前位置: 缴费>>支付银  | 行及支付方式选择                  |                                 |                  |                |                  |           |      |         |      |
| 支付信息:编号:       |                           | 3 姓名: 「                         | 业务单号: 32         | 0923200708168  | 138250301 应      | 缴金额: 60.0 | 00元已 | 缴金额: 0. | 00元  |
| 请选择付款方式 (说明:选择 | 释支付银行,可以全额 <b>。</b>       | 成拆分支付, 在一笔                      | 交易完成后才能进行下-      | -笔支付)          |                  |           | 1/3  | 5单明细查看  |      |
|                | 支付                        | 方式:                             | ✓ 艮 ○ Ø 艮        |                | Q 和 行<br>Dr Best |           |      |         |      |
|                | .×.1.1                    | MCHAR VVIUU                     |                  |                |                  |           |      |         |      |

(电脑网页登陆界面)

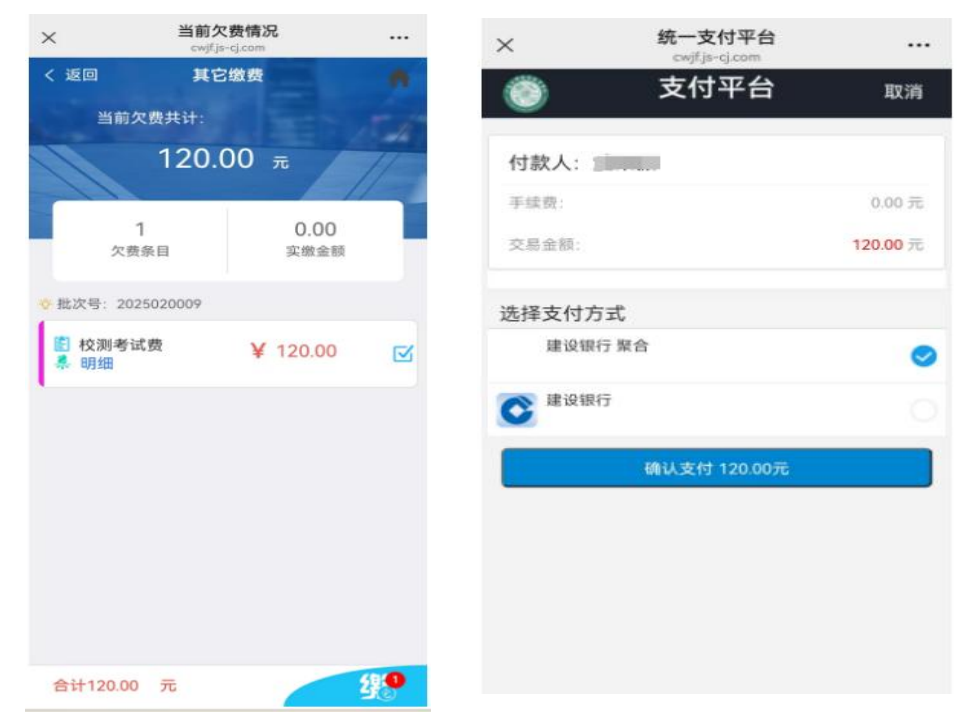

(手机微信登陆界面)

# 5. 其他事项

若学生按以上操作后,遇到特殊情况无法处理,请致电财务处周老师,电话: 0519-69872288.

江苏城乡建设职业学院财务处

2025年3月11日